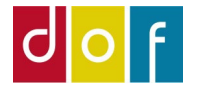

1

# LISTER

- Listetilpasning (Vælg kolonner)
- Søgning
- Filtrering
- Gem visning
- Eksport til Excel

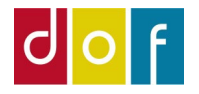

100

#### LISTE TILPASNING

Alle lister kan tilpasses så der kun vises de kolonner der er brug for og rækkefølgen kan ændres. Højre-klik på en af kolonneoverskrifterne og vælg 'Vælg kolonner..'

| Job - John III - | Juc |                    |           |         |         |   |             |       |
|------------------|-----|--------------------|-----------|---------|---------|---|-------------|-------|
| nter<br>vr       | ^   | Tilmeldinger -     |           |         |         |   |             |       |
| isere            |     | Vis resul          | tater:    |         |         |   |             |       |
| a                |     | × Hvor             | Deltage   | ernr.   | ▼ er    | A | Angiv en va | erdi. |
| inger            |     | <b>∔</b> Tilføj fi | lter      |         |         |   |             |       |
| ering mangler    |     | Deltage            | ernr. De  | ltageri | navn    |   |             | CPR N |
| iger denne måned |     | <b>^</b> ]         | Stigenge  | høire   | e-klik  |   |             |       |
| Imeldte          |     | 169 🕌              | Faldende  | ,2,7.   | -       |   |             |       |
| reserverede      |     | 101 🟔              | Søg       |         | Ctrl+B  |   |             | 04066 |
| venteliste       |     | 100                | Vælg kolo | onner   |         |   | >           | 16125 |
| ange             |     | 355                | Vælg højd | le på h | oved    | • |             | 17036 |
| er               |     |                    |           |         |         | _ |             |       |
| ær pr. faktura   |     | 1040               | Ane       | ette Pu | iggaard |   |             | 09066 |
| bankfiler        |     | 365134             | 8 Anr     | nette P | etersen |   |             |       |

#### VÆLG KOLONNER..

I ruden til højre listes kolonner i den rækkefølge som listen viser

I ruden til venstre listes øvrige informationer som det er muligt at tilføje (*Tilgængelig kolonner*) som en kolonne på listen.

Ved at bruge knapperne 'Tilføj >>' og 'Fjern <<' (imellem ruderne) kan listens kolonner tilpasses

| Visningsindstillinger | Vælg, hvilke kolonner der                                                                                                    | skal vises på listen  |                                                                                                    |                                                                           |
|-----------------------|----------------------------------------------------------------------------------------------------|-----------------------|----------------------------------------------------------------------------------------------------|---------------------------------------------------------------------------|
| Vælg kolonner         | Tilgængelige kolonner:                                                                                                    |                       | Vis kolonner i denne rækkefølge:                                                                                                    |                                                                           |
| Faktabokse            | Antal Klip                                                                                                    |                       | Deltagernr.                                                                                                    |                                                                           |
| Bånd                  | Betalingsmetode<br>Faktureringsmetode<br>Hold ansvarlig<br>Hold til dato<br>Holdstatus<br>Klippekortnr.<br>NAV ordreid<br>Portal Ordreld<br>Pris pr, Klip Nominel<br>Pris pr, Klip Faktisk<br>Pristype Navn<br>Pristype tilskudskommune<br>Rabat Procent<br>Refusions beløb<br>Rettet af<br>Rettet den<br>Standard betalingsform<br>Tilskudskommune | Tilføj >><br><< Fjern | Deltagernavn<br>CPR Nr.<br>Lås rude<br>Fødselsdato<br>Deltager e-mail<br>Holdnr.<br>Hold fra dato<br>Navn<br>Status<br>Pristype<br>Pris<br>Netto Beløb<br>Åbent beløb<br>Åbent beløb<br>Faktureret<br>Betalingsform<br>Deltagertype<br>Antal<br>Faktura forfaldedato | Flyt op<br>Flyt ned<br>Tilføj låst rude<br>Tilføj låst rude<br>Hurtigpost |

Vælg rækkefølgen (fra højre mod venstre på listen) ved at markere linje i ruden til højre og ved hjælp af knapperne 'Flyt op' og 'Flyt ned' ændre dens placering

Funktionen 'Tilføj låst rude' bruges til at låse kolonne til venstre side af skærmbilledet når man scroller ud af listen.

Søgning

(enkelt filter)

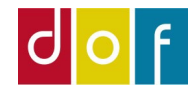

#### LISTEFILTRERING

Der er to metoder til at søge/filtrerer ønskede lister frem. Opbygning af filter er ens for alle listetyper i ASA, men tilgængelige søgekriterier forskellige afhængig af listetype.

| Tilmelding                                     | er · Avanceret filte          | r       |             | Skriv for at filtrere (F3 | 3) Deltagernr. | ▼ →                    |
|------------------------------------------------|-------------------------------|---------|-------------|---------------------------|----------------|------------------------|
| Vis resultater:<br>× Hvor De<br>+Tilføj filter | eltagernr. 🔻 er 🛛 Angiv en væ | erdi.   |             |                           |                |                        |
| Deltagernr.                                    | Deltagernavn                  | CPR Nr. | Fødselsdato | Deltager e-mail           | Holdnr.        | Navn                   |
| 2341933                                        | Birthe Hansen                 |         | 19-07-1949  |                           | 21-22E         | Træning og mindfulness |
| 1693452                                        | Eva Hansen                    |         | 30-11-1952  |                           | 21-22E         | Træning og mindfulness |
| 2467458                                        | Ruth Jensen                   |         | 09-10-1946  |                           | 21-22E         | Træning og mindfulness |
| 1940804                                        | Kirsten Beck Denis-Ramirez    |         | 30-07-1950  |                           | 21-22E         | Træning og mindfulness |
| 3527113                                        | Test Person                   |         | 22-12-1981  |                           | 21-22F         | Træning og mindfulness |

#### SØGNING

JOF

Bruges når der skal søges efter en enkelt information f.eks. deltagernavn, holdnr., startdato (evt. interval)

- Søgekriterie vælges i rullemenuen til højre
- Søgning skrives i feltet til venstre

#### Tilmeldinger •

#### Vis resultater:

× Hvor Deltagernr. • er Angiv en værdi.

#### 🕂 Tilføj filter

| Søgefelt                               | Vælg søgekriterie |
|----------------------------------------|-------------------|
|                                        |                   |
| Skriv for at filtrere (F3) Deltagernr. | - →               |

| Deltagernr. | Deltagernavn               | CPR Nr. | Fødselsdato | Deltager e-mail | Holdnr. | Navn                   |
|-------------|----------------------------|---------|-------------|-----------------|---------|------------------------|
| 2341933     | Birthe Hansen              |         | 19-07-1949  |                 | 21-22E  | Træning og mindfulness |
| 1693452     | Eva Hansen                 |         | 30-11-1952  |                 | 21-22E  | Træning og mindfulness |
| 2467458     | Ruth Jensen                |         | 09-10-1946  |                 | 21-22E  | Træning og mindfulness |
| 1940804     | Kirsten Beck Denis-Ramirez |         | 30-07-1950  |                 | 21-22E  | Træning og mindfulness |
| 3527113     | Test Person                |         | 22-12-1981  |                 | 21-22F  | Træning og mindfulness |

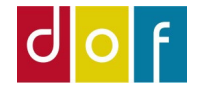

#### **SØGNING EKSEMPEL**

#### Her er der søgt i listen Tilmeldinger efter Deltagernavn Susanne

- i Søgekriterie vælges 'Deltagernavn'
- *i Søgning skrives 'Susanne'*

| Tilmelding      | er -                          |             |             | Susanne         | Deltagernavn | - 5                         |
|-----------------|-------------------------------|-------------|-------------|-----------------|--------------|-----------------------------|
| Vis resultater: |                               |             |             |                 |              |                             |
| × Hvor De       | eltagernr. 🔻 er 🛛 Angiv en væ | rdi.        |             |                 |              |                             |
| ➡Tilføj filter  |                               |             |             |                 |              |                             |
| Deltagernr.     | Deltagernavn                  | CPR Nr.     | Fødselsdato | Deltager e-mail | Holdnr.      | Navn                        |
| 1033            | Susanne Israelsen             | 251257-0286 | 25-12-1957  |                 | 21-225       | Træning og mindfulness      |
| 1843005         | Susanne Ibsen                 |             | 30-12-1952  |                 | 21-25E       | Træning og mindfulness (kv  |
| 1843005         | Susanne Ibsen                 |             | 30-12-1952  |                 | 21-25V       | Træning og mindfulness (kv  |
| 2741496         | Jytte Susanne Broberg         | 140552-0482 | 14-05-1952  |                 | 21-26E       | Træning og mindfulness      |
| 3248210         | Susanne Johansson             |             | 28-10-1955  |                 | 21-40V       | Flad mave - Stærk ryg       |
| 2117938         | Susanne Skab                  |             | 14-06-1957  |                 | 21-54V       | Skulder-, nakke- og ryghold |
| 2323973         | Susanne Larsen                |             | 12-05-1954  | · · - ·         | 21-73E       | Brystopererede - varmtvand  |
| 1843005         | Susanne Ibsen                 |             | 30-12-1952  |                 | 21-73E       | Brystopererede - varmtvand  |
| 1843005         | Susanne Ibsen                 |             | 30-12-1952  |                 | 21-73V       | Bevægelse i varmtvandsbas   |
| 2323973         | Susanne Larsen                |             | 12-05-1954  |                 | 21-73V       | Bevægelse i varmtvandsbas   |
|                 |                               |             |             |                 |              |                             |

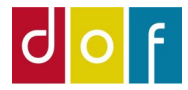

**DOF ASA Guide** 

Vises felterne til Avanceret filter ikke, skal de slås til.

Fold filter-mulighed ud ved at trykke på den lille nedafpegende pil til højre for listeoverskriften og vælg Avanceret filter.

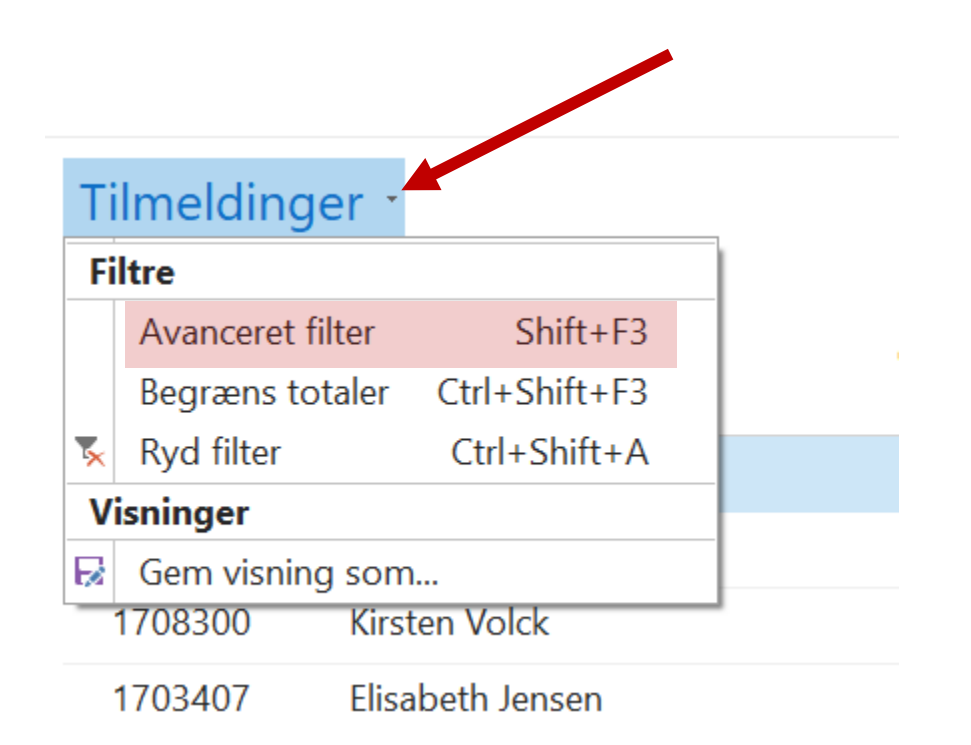

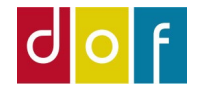

#### **AVANCERET FILTER**

Med avanceret filter kan der bygges en liste med præcis de valg/fravalg og intervaller man har behov for.

Filteret består af linjer – der tilføjes flere linjer ved at trykke på det grønne plus (Tilføj filter) og linjer slettes ved at trykke på det røde kryds til venstre for linjen.

Hver linje består af to felter; **Filter-kriterie** vælges ved rullemenu i feltet til venstre - tilhørende **Filter-værdi** vælges ved at skrive/afkrydse (afhængig af kriterie) i feltet til højre.

(Her er der endnu ikke valgt kriterie eller udfyldt værdi)

Det avancerede filter skal læses som en sætning, derfor bruges ordene Hvor, er og Og i mellem felterne.

|                 | Filter-kriterie | 2    | Filter-værdi   |  |  |  |  |  |
|-----------------|-----------------|------|----------------|--|--|--|--|--|
| Vis resulta     | ater:           |      |                |  |  |  |  |  |
| × Hvor          | Deltagernr.     | ▼ er | Angiv en værdi |  |  |  |  |  |
| × Og            | Deltagernr.     | ▼ er | Angiv en værdi |  |  |  |  |  |
| × Og            | Deltagernr.     | ▼ er | Angiv en værdi |  |  |  |  |  |
| ➡ Tilføj filter |                 |      |                |  |  |  |  |  |

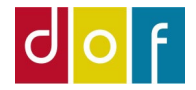

#### **AVANCERET FILTER EKSEMPEL**

#### Det avanceret filter skal læses som en sætning, altså:

"Vis resultater (tilmeldinger) hvor *status* er *tilmeldt* og *hold fra dato* (hold startdato) er mellem *1. aug. 2021 til 30. sept. 2021*"

| Tilmeldinger -                                                                                            |             |             |          | Skriv for at filtrere (F3) | Deltagernavn |            | <b>-</b> → |
|----------------------------------------------------------------------------------------------------|-------------|-------------|----------|----------------------------|--------------|------------|------------|
| Vis resultater:   × Hvor Status ▼ er Tilmeldt   × Og Hold fra dato ▼ er 01-08-2130-09-21   +Tilføj filter |             |             |          |                            |              |            |            |
| Deltagernr. Deltagernavn                                                                                  | CPR Nr.     | Fødselsdato | Deltager | r e-mail                   | Holdnr.      | Hold fra 🔒 | Navn       |
| 2341933 Birthe Hansen                                                                                     |             | 19-07-1949  |          |                            | 21-22E       | 30-08-2021 | Træning    |
| 1693452 Eva Hansen                                                                                        |             | 30-11-1952  |          |                            | 21-22E       | 30-08-2021 | Træning    |
| 2467458 Ruth Jensen                                                                                       |             | 09-10-1946  |          |                            | 21-22E       | 30-08-2021 | Træning    |
| 1940804 Kirsten Beck Denis-Ramirez                                                                        |             | 30-07-1950  |          |                            | 21-22E       | 30-08-2021 | Træning    |
| 4166446 karina ventrup                                                                                    | 050379-2672 | 05-03-1979  |          |                            | 21-41E       | 30-08-2021 | Bedtime    |
| 4407647 O. J.:- KL                                                                                        | 200004 2470 | 20 00 1004  |          |                            | 04 A4F       | 20.00.2024 | n - 14:    |

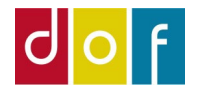

#### Ny ( Rollecenter Personer Aktiviteter Undervisere Filter 🛛 🧏 Ryd fil Undervisningssted Alle hold Tilmeldinger Tilmeldinger Mødegange Debitorer Restancer pr. faktu Gem visning som $\times$ Indlæs bankfiler Nye tilmeldte Udbetalingskladde Føj denne visning til navigationsruden Hold Periodetal Deltagerliste Deltagerliste Hensat deltagerbet Aktivitetsgruppe: Startside $\sim$ Løn tidsarter OK Annuller A Startside Aktive hold

🕤 Marketing

## Hold Rollece

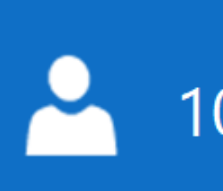

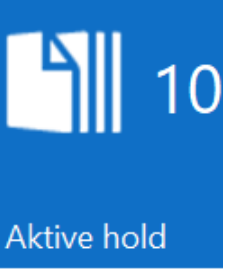

Pannortafyiklin

#### **GEM VISNING**

Bruges en tilpasset liste og evt. filtrering ofte, kan denne visning gemmes, så den kan tilgås fra Rollecenterets navigationsrude (grå liste til venstre)

Navn:

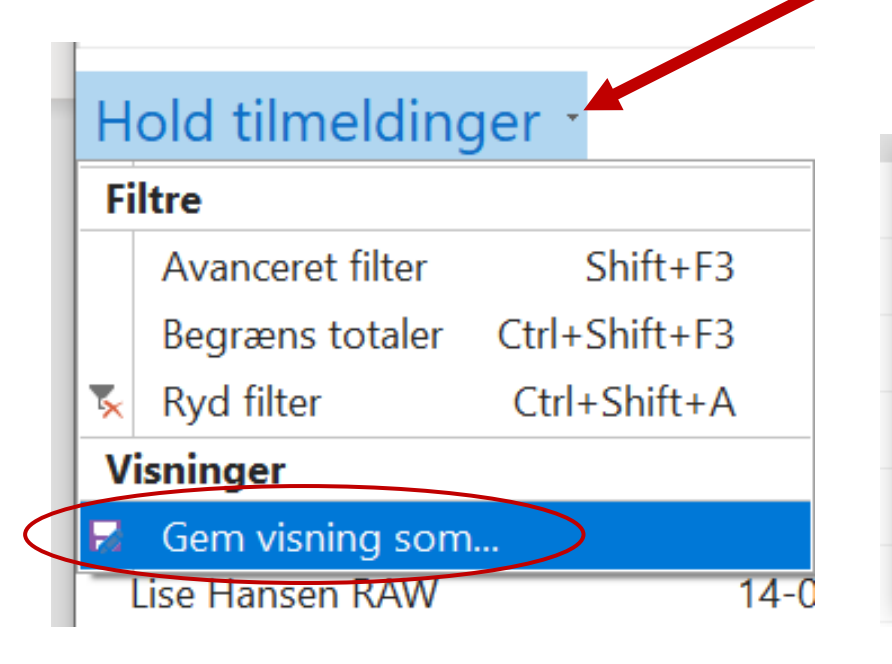

#### **Eksporter til Excel**

### Al data og lister i ASA kan eksporteres til Excel – brug tastaturgenvejen **Ctrl+E** for at eksportere Fra Excel kan man arbejde videre med data/listen og printe.

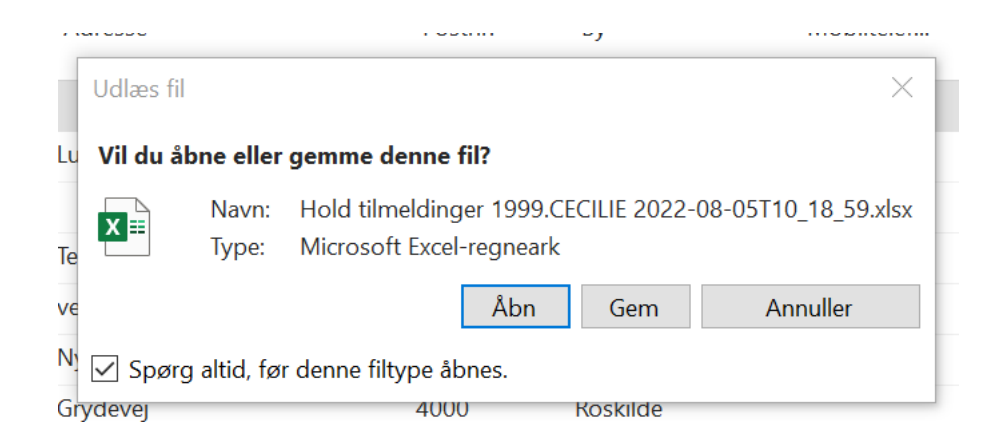

|    |                   | 21                      |             |           |        |                 |                | 21             | 0           |
|----|-------------------|-------------------------|-------------|-----------|--------|-----------------|----------------|----------------|-------------|
| A2 | • :               | $\times \checkmark f_x$ | Jonas Jen   | sen       |        |                 |                |                |             |
|    | А                 | В                       | С           | D         | Е      | F               | G              | н              | I           |
| 1  | Deltagernavn 💌    | Fødselsdato 💌           | Adresse 💌   | Postnr. 💌 | By 💌   | Mobiltelefonnr. | 💌 Telefonnr. 💌 | Oprettet den 💌 | Tilskudskom |
| 2  | Jonas Jensen      | 03-05-1975              |             |           |        | 29379444        | 70206020       | 17-03-2021     |             |
| 3  | Benjamin Skov     | 19-07-1993              | Luftvej 231 | 4000      | Roskil | 29379444        |                | 17-03-2021     |             |
| 4  | Lise Hansen RAW   | 14-03-1978              |             |           |        | 29379444        | 70206020       | 17-03-2021     |             |
| 5  | Jesper Ordrup     | 02-01-1991              | Tempelvej 7 | 4390      | Vippe  |                 |                | 26-03-2021     |             |
| 6  | Agner Larsen      | 21-06-1970              | vej 123     | 4000      | Roskil | 29379444        |                | 14-04-2021     |             |
| 7  | Villads Jenson    | 22-12-1998              | Ny Østergad | 4000      | Roskil |                 |                | 26-04-2021     |             |
| 8  | Birgit Kruse      | 01-02-1976              | Grydevej    | 4000      | Roskil | (               |                | 09-07-2021     |             |
| 9  | test test         | 10-03-1984              | vej 123     | 4000      | Roskil | (               |                | 23-08-2021     |             |
| 10 | Helge Steffensen  | 13-09-1965              |             |           |        |                 |                | 17-12-2021     |             |
| 11 | Kristen Guldbrand | 10-10-1990              | Vej 123     | 4000      | Roskil |                 |                | 20-12-2021     | 0265        |
| 12 | Delle Kaj         | 01-03-2000              | Køkken 2    | 4000      | Roskil | (               |                | 02-02-2022     |             |
| 13 |                   |                         |             |           |        |                 |                |                |             |

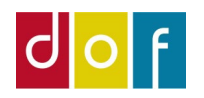

#### **SØG/FILTER FUNKTIONER**

| Tegn  | Eksempel                                         | Returnerer                                                                                       |  |  |  |  |
|-------|--------------------------------------------------|--------------------------------------------------------------------------------------------------|--|--|--|--|
| @*    | @*man*                                           | Alle poster, der indeholder teksten <b>man</b> , og som ikke skelner mellem små og store         |  |  |  |  |
|       |                                                  | bogstaver, * kan både skrives før og efter et søgeord. skrives * kun før ordet, vises alle       |  |  |  |  |
|       |                                                  | poster der slutter på <b>man.</b> Skrives * efter søgeordet vises alle de poster der starter med |  |  |  |  |
|       |                                                  | man.                                                                                             |  |  |  |  |
| 'man' | En nøjagtig tekst, hvor der skelnes mellem store | Alle poster, der nøjagtigt svarer til <b>man</b>                                                 |  |  |  |  |
|       | og små bogstaver                                 |                                                                                                  |  |  |  |  |
|       | 1224 (punktum punktum)                           | Viser alle tal fra 12 til og med 24                                                              |  |  |  |  |
|       | 12                                               | Viser alle tal fra 0 til og med 12                                                               |  |  |  |  |
|       | 23                                               | Viser alle tal fra 23 til det sidste i nummerrækken.                                             |  |  |  |  |
|       | 010117                                           | Kan også bruges på datoer Viser fra den 010117 til sidste indtastede dato                        |  |  |  |  |
|       | 1200 1300                                        | Se udvalgte poster, her vises kun de der er skrevet eksempel 1200 og 1300                        |  |  |  |  |
| ><=   | Større end, mindre end eller lig med             |                                                                                                  |  |  |  |  |
| Å     | Viser indeværende kalenderår                     |                                                                                                  |  |  |  |  |
| Å-1   | Viser forrige kalenderår                         |                                                                                                  |  |  |  |  |
| р     | Viser indeværende måned (periode)                |                                                                                                  |  |  |  |  |